## 考生志愿填报培训手册

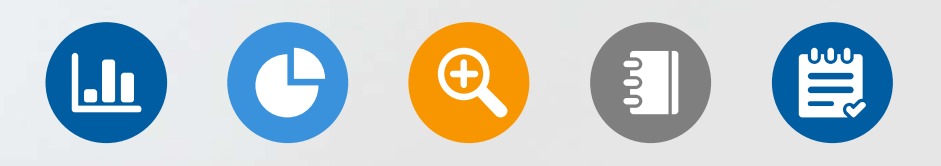

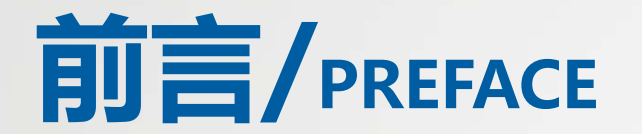

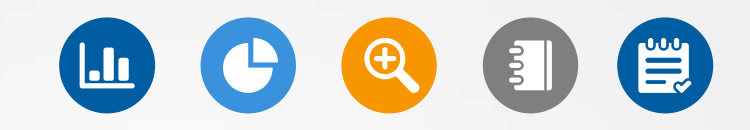

志愿填报是高考生选择大学和专业的重要环节。在填报志愿前,考生需要了 解自己的高考成绩和排名,以及各个大学和专业的录取情况,选择自己合适 的学校填报志愿。

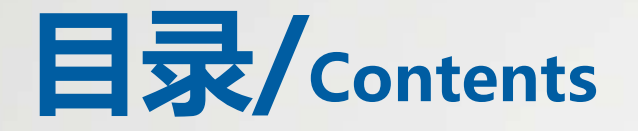

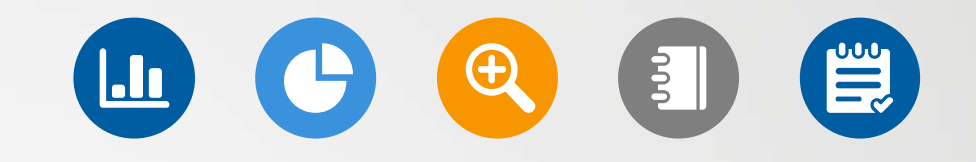

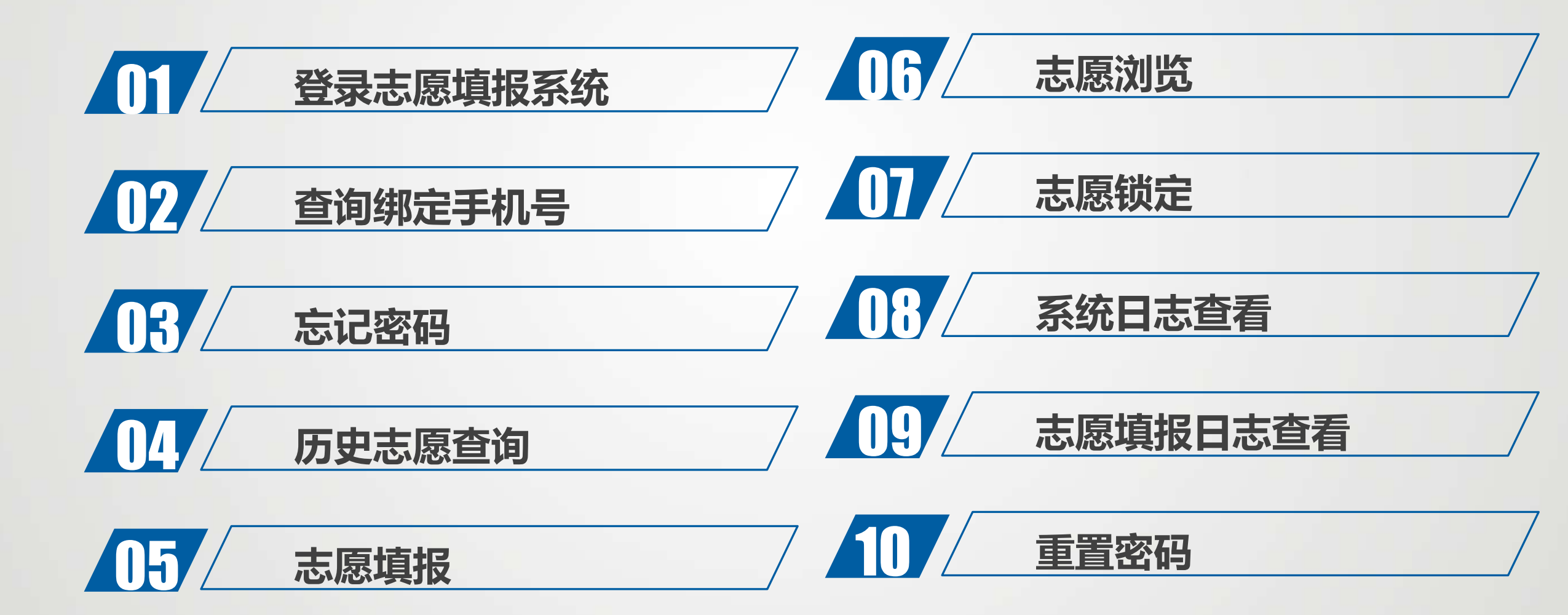

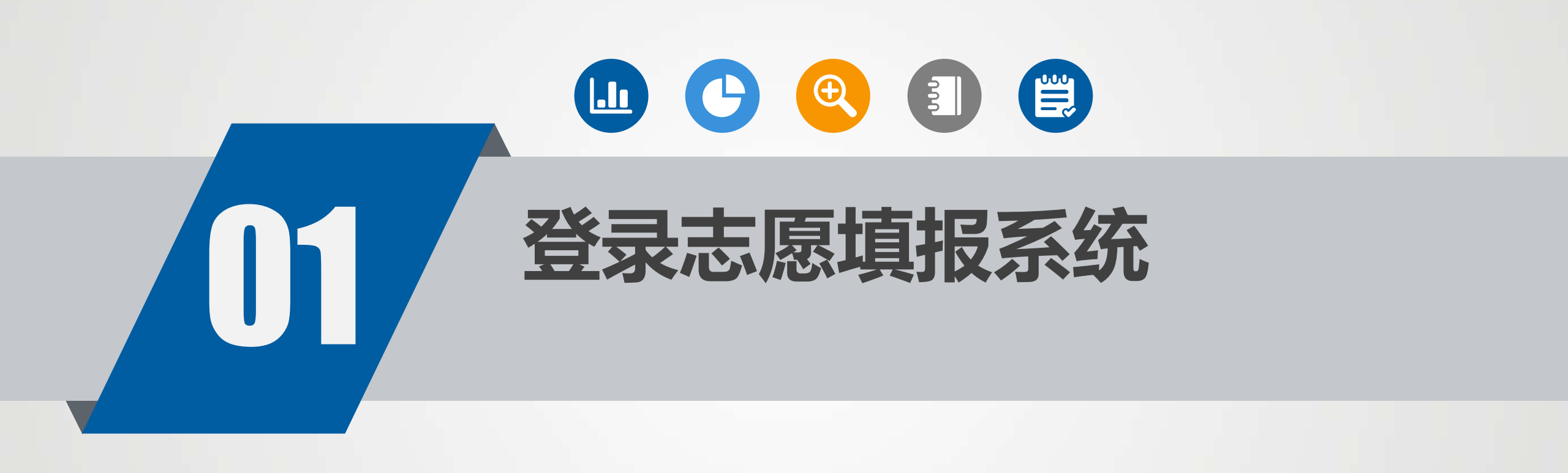

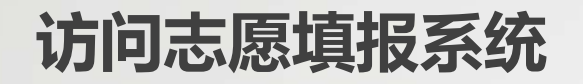

💁 广西临考志愿值报系统

zy3.gxeea.cn:32161/student anon/login 广西招生并试院 广西高考志愿填报系统(2023年) 志愿填报 用浏览器访问地址: 账号 https://zy3.gxeea.cn:32181/student\_anon/login ▲ 清输入考生报名号/身份证号 常用的浏览:谷歌,360等。 账号是考生<mark>报名序号</mark>或身份证号,密码是考生 合 请输入登录密码 号后2位+准考证号后2位+身份证号后4位。 首次登录需重置密码 验证码

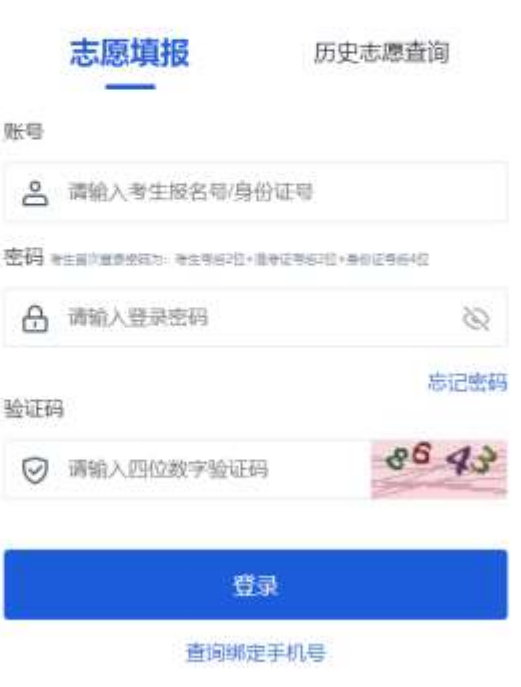

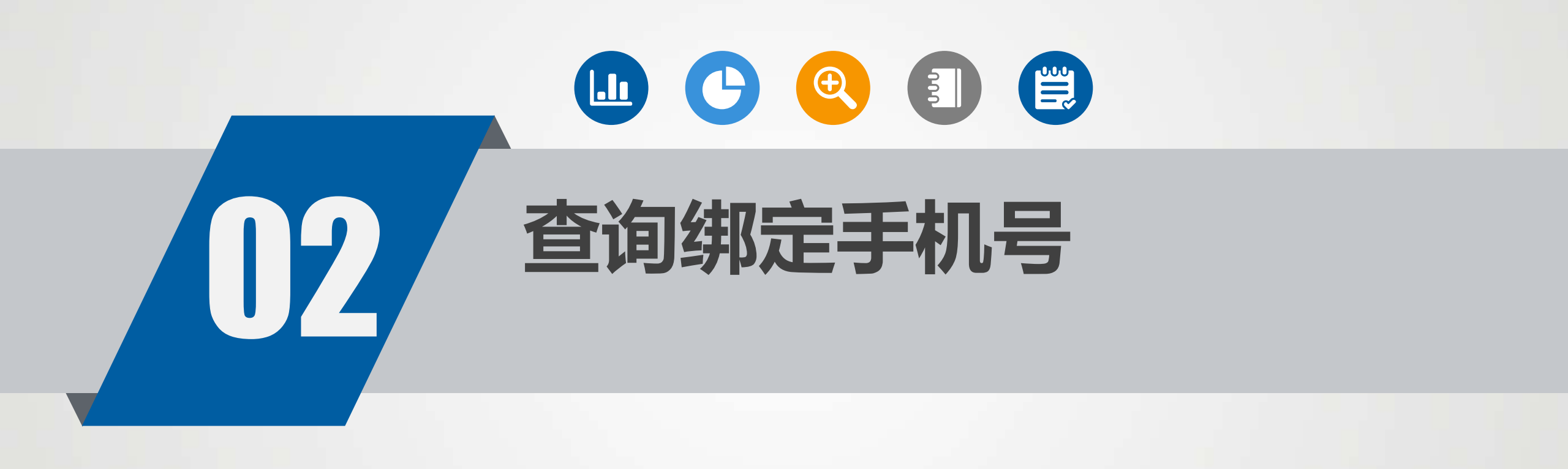

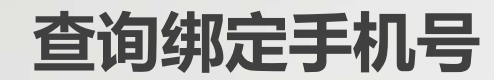

| 广西高考志愿填报系统(2023年)                                                                                                    |
|----------------------------------------------------------------------------------------------------|
| 志 <b>愿填报</b> 历史志愿查询<br>                                                                                                |
| <ul> <li>▲ 请输入考生报名号/身份证号</li> <li>密码 考生首次登录密码为:考生号后2位+准考证号后2位+身份证号后4位</li> <li>▲ 请输入登录密码</li> <li>▲ 请输入登录密码</li> </ul> |
| 验证码<br>② 请输入四位数字验证码 ● 登录                                                                                               |
|                                                                                                    |

#### 查询手机号

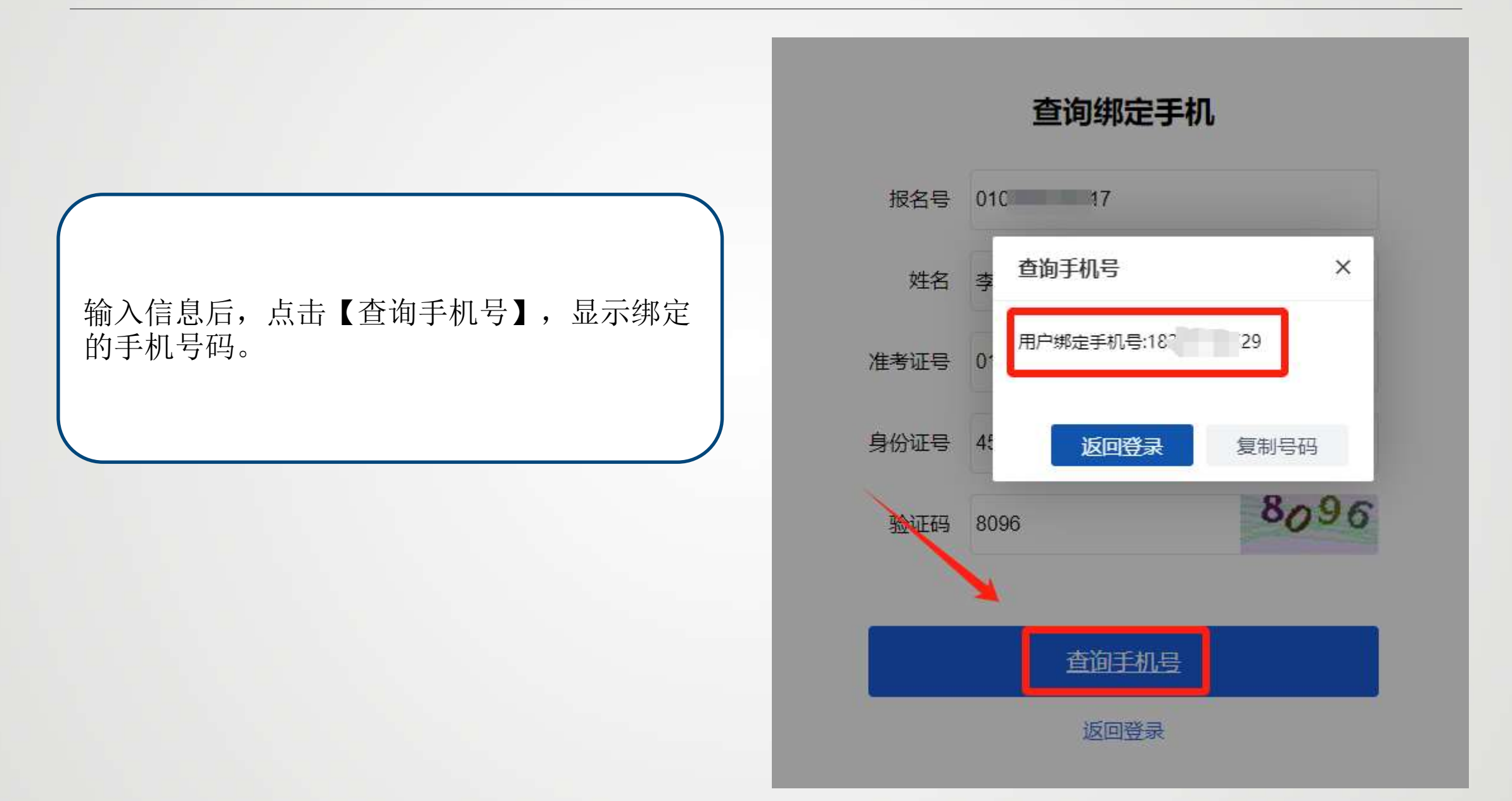

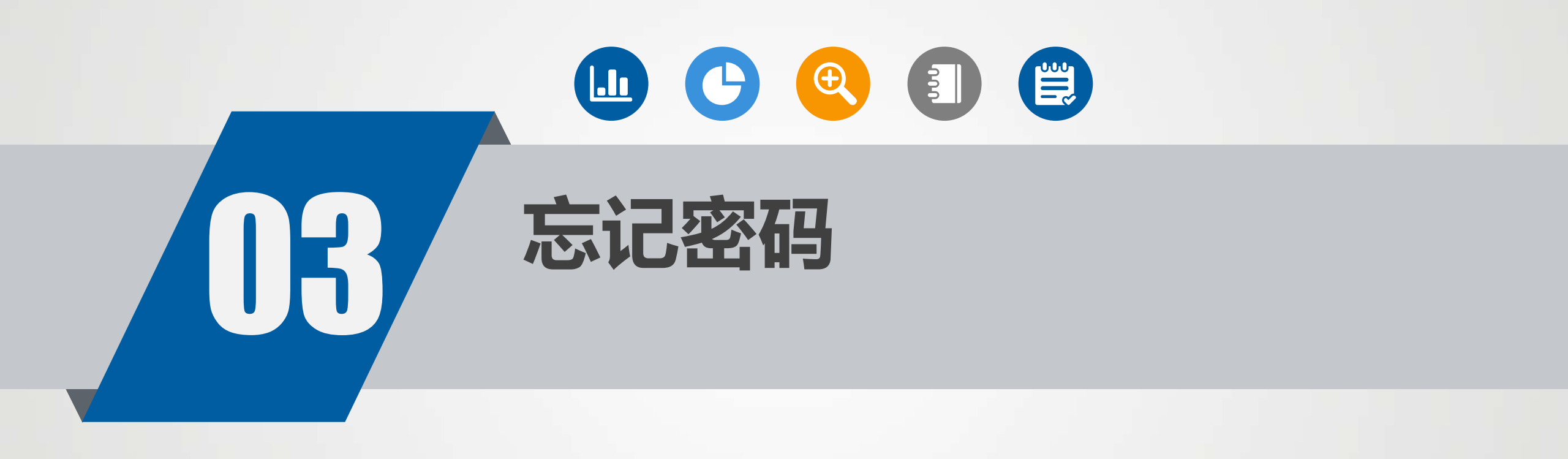

忘记密码

|                          |                                                                                                    |            | 舌哭士盾植把应和      |    |
|--------------------------|----------------------------------------------------------------------------------------------------|------------|---------------|----|
| 广西高考志愿填报系                | 统(2023年)                                                                                                    |            | 里直心愿填放咨问      |    |
|                          |                                                                                                    | 报名号:       | 请输入12位报名号     |    |
| 志愿填报                     |                                                                                                    | 准考证号:      | 请输入9位准考证号     |    |
| 账号                       | 【忘记密码】修改新密码。                                                                                                    | 身份证号:      | 请输入身份证号       |    |
| ▲ 请输入考生报名号/身份证           |                                                                                                    | 手机号:       | 请输入手机号        |    |
| 密码考生首次登录密码为:考生号后2位+准考证号后 | 2 Million Million Mill |            | 忘记手           | 机号 |
| ☐ 请输入登录密码                |                                                                                                    | 新志愿填报密码:   | 请输入新志愿填报密码    |    |
| 1437-177                 | 忘记密码                                                                                                    | 确认新志愿填报密码: | 请输入确认新志愿填报密码  |    |
| → 這输入四位数字验证码             | 7 OS 0                                                                                                    | 验证码:       | 请输入右侧图形验证码 10 | 5. |
|                          |                                                                                                    | 短信验证码:     | 请输入短信验证码发送验证  | 码  |
| 登录                       |                                                                                                    |            |               |    |
| 查询继完手机;                  |                                                                                                    |            | 提交修改          |    |
|                          | 2                                                                                                    |            | 返回登录          |    |

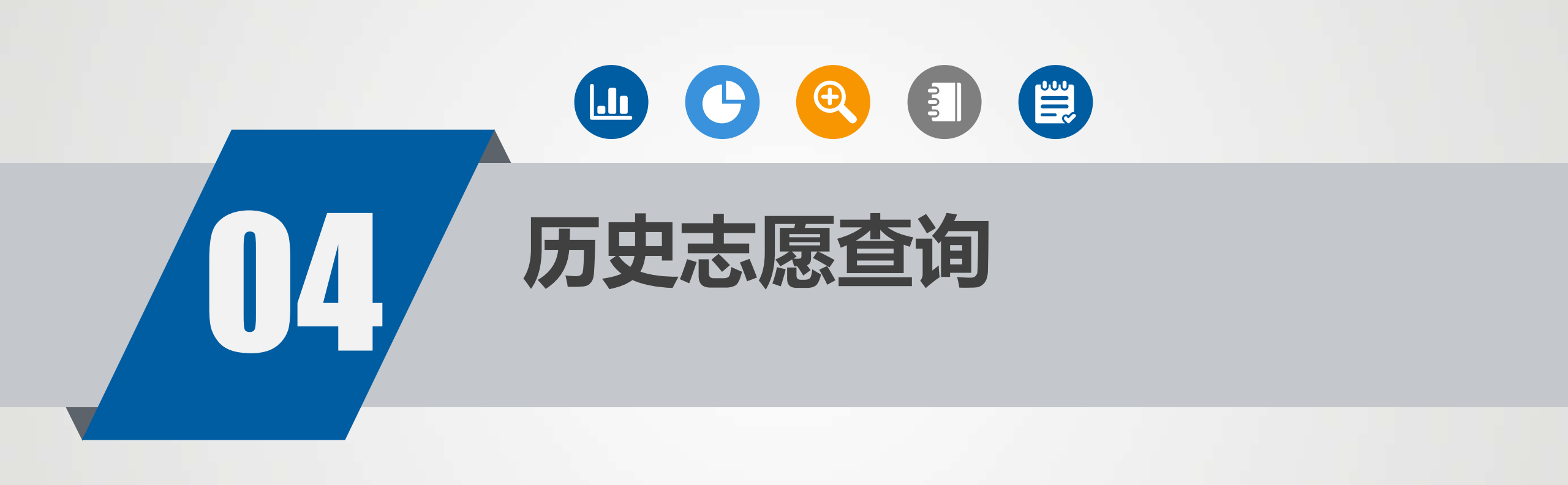

#### 历史志愿查询登录

#### 志愿填报时间结束后,只能在历史志愿查询里 面查看自己的志愿。 在登录界面点击【历史志愿查询】并输入账号 密码登录。

#### 广西高考志愿填报系统(2023年)

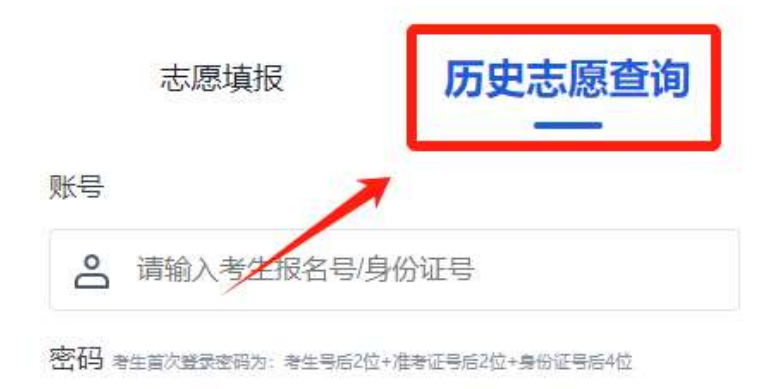

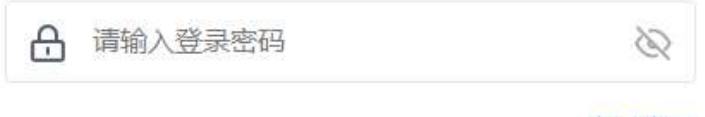

#### 忘记密码

验证码

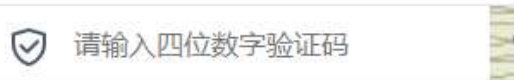

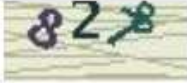

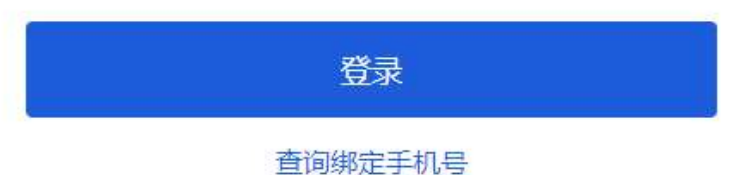

#### 历史志愿查询

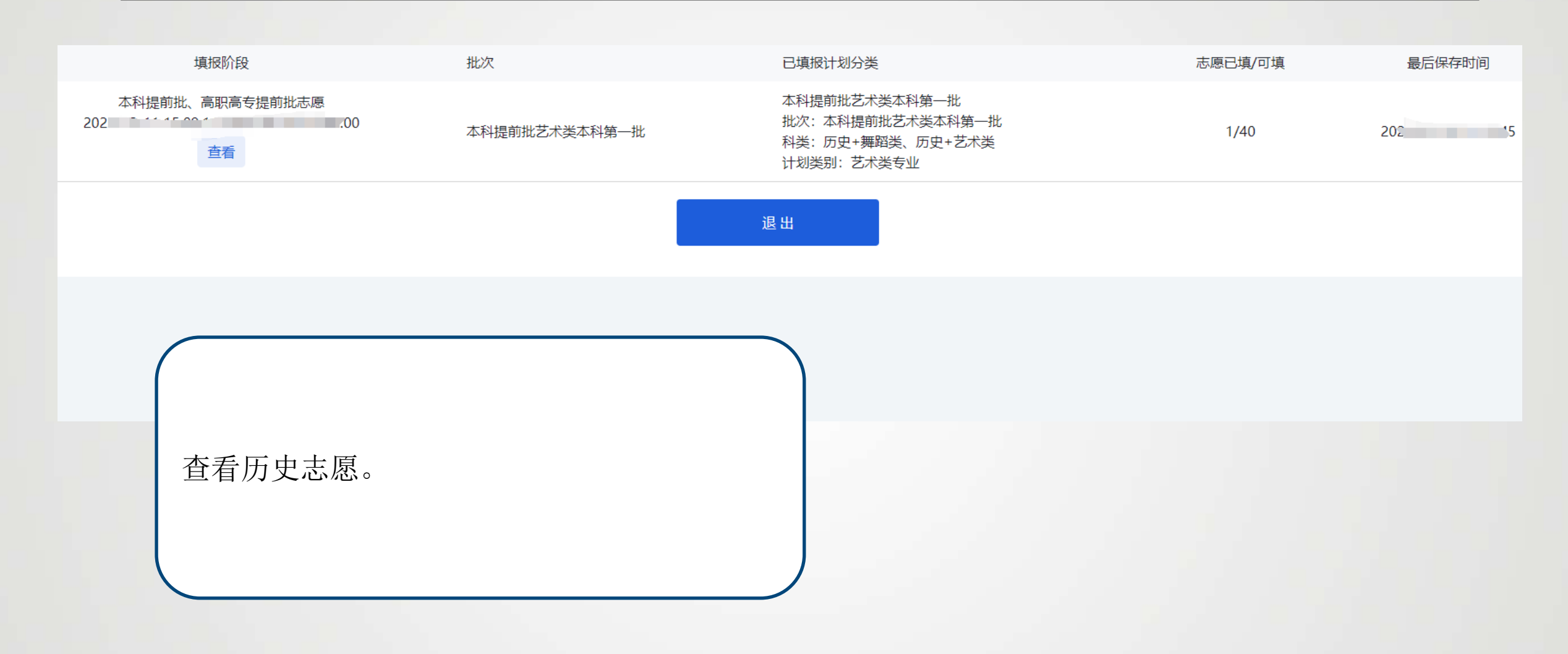

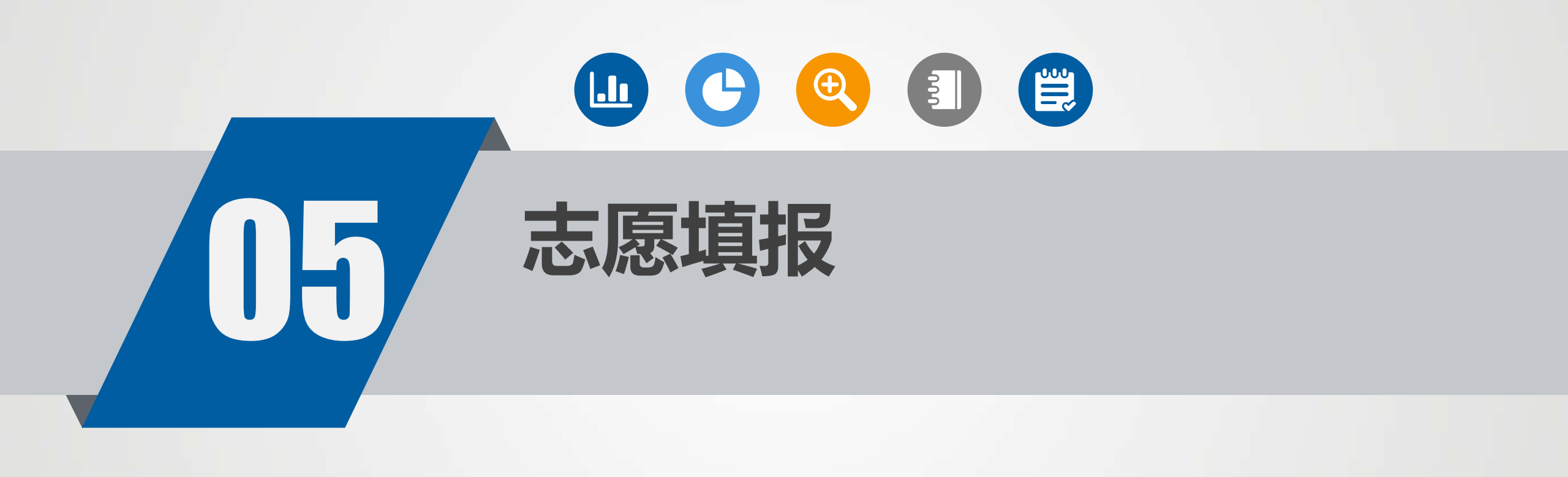

| ▲ 广西招生才试院                                                                                            | 志愿填报    |        |            |                                                     |                                                                    |         | ۲    |
|----------------------------------------------------------------------------------------------------|---------|--------|------------|-----------------------------------------------------|--------------------------------------------------------------------|---------|------|
| <ul> <li>         読売感情报         志感対策         志感対策         志感覚报         志感锁定         系统日志査看</li></ul> | 我的信息    |        |            |                                                     | 可填报录取批次<br>本科普通他、高阳高专提前批体育美、特殊美型批<br>  可填服科美<br>  历史+音乐类、物理+舞蹈类、物理 |         |      |
| 志愿填报日志<br>東面崇码                                                                                       | 可填报志愿列表 | 植物的白   | ユ町排力       | 可情報计划公米                                             |                                                                    | 主導口橋/司橋 | 描作   |
|                                                                                                    | 20      |        | 特殊类型批      | 特殊类型批<br>批次:特殊类型批<br>科类:历史+音乐类、物理<br>计划类别:高校专项计划、   | -<br>高水平艺术团、高水平运动队                                                 | 0/40    | 志愿填报 |
|                                                                                                    |         | 其他批次志愿 | 本科普通批      | 本科普通批<br>批次:本科普通批<br>科类:物理、历史+音乐类<br>计划类别:地方专项计划、   | i、                                                                 | 22/40   | 志愿项报 |
|                                                                                                    |         |        | 高职高专提前批体育类 | 高职高专提前批体育类<br>批次:高职高专提前批体育<br>科类:物理+舞蹈类<br>计划类别:普通类 | 点击【志愿填报】                                                           |         | 志愿填报 |
|                                                                                                    |         |        |            |                                                     |                                                                    |         |      |

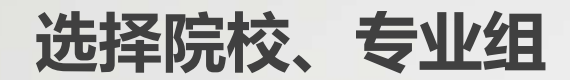

| @ 广西招生孝试院              | 志愿填报                      |                                      |            |                       |                                         |                               |               |                     |          |        |        |
|------------------------|---------------------------|--------------------------------------|------------|-----------------------|-----------------------------------------|-------------------------------|---------------|---------------------|----------|--------|--------|
| ■ 志座填根 ~<br>志原浏覧       | ↓ 录取批次<br>特殊类型批           |                                      |            | 科类                    | !<br>2+音乐英、物理                           |                               |               | 计划类别<br>高校专项计划、高水平表 | 艺术团、高水平运 | 动队     |        |
| 志愿填报<br>志愿锁定<br>系统日志查看 | 志愿序号1-5 志愿序号              | 連序号6-10 志原序号1<br>院校                  | 1-15 志愿序号1 | 6-20 志愿序号21-25<br>专业组 | 志愿序号26-3                                | 0 志愿序号31-35 志愿序号              | \$36-40<br>专业 |                     |          | 是否服从调剂 | 操作     |
| 志愿填报日志<br>重置密码         | 2                         | (10001)北京大学                          | *          | 613 第613组             | × · · · · · · · · · · · · · · · · · · · | 將有业(已迭0/可选20)<br>將有业(已迭0/可选0) |               |                     |          |        |        |
|                        | 3                         |                                      | *          |                       | * 55                                    | 將专业(已統0/可進0)<br>將专业(已选0/可选0)  |               |                     |          |        |        |
|                        | 5<br>本能次可编程志聞<br>豐后保存时间:4 | 140条、您已乘船志愿0条,保存和<br>邮册目1时: 00:24:05 | ·<br>"豐新)  |                       | 选择院                                     |                               | 0             | 返回保存志愿              | 上一页      | 下一页    | 调整志愿顺序 |

选择专业1

| @ 广西招生并试院              | 志愿填报                  |                                     |           |                       |           |                         |                    |                            | e        |        |
|------------------------|-----------------------|-------------------------------------|-----------|-----------------------|-----------|-------------------------|--------------------|----------------------------|----------|--------|
| ₩ 志感項授 ><br>志感調賞       | ↓ 录取批次<br>特殊类型批       |                                     |           | <b>  科</b> 类<br>历史    | +音乐类、物    | 理                       | <b> </b> i+地<br>高校 | <b>(美别</b><br>议专项计划,高水平艺术团 | 1、高水平运动队 |        |
| 志愿境报<br>志愿领定<br>系统日志查看 | 志愿序号1-5 志             | 潮序号6-10 志潮序号11<br>腕枝                | -15 志愿序号1 | 6-20 志恩序号21-25<br>专业组 | 志愿序号2     | 6-30 志愿序号31-35 志愿序号36-  | 40<br>专业           |                            | 是否服从课剂   | 操作     |
| 志厚填报日志<br>重复态码         | 2                     | (10001)北京大学                         | × *       | 613 第613组             | × *       | 选择专业(已选0/可选20)          |                    |                            |          |        |
|                        | 3                     |                                     | -         |                       | •         | 选择专业(已选0/可选0)           |                    |                            |          |        |
|                        | 5                     |                                     | •         |                       | $\bigcap$ | 1934 4 77 (C197/ 49194) |                    |                            |          |        |
|                        |                       |                                     |           |                       | 点         | 击【选择专业】 <b>。</b>        |                    |                            |          |        |
|                        | 本批次可機相也應<br>最后保存时间: 4 | 40条、空已壊脱き悪の茶(保存后<br>朝田樹计時: 00:22:28 | 更新)       |                       |           |                         |                    | <b>威回</b> 保存志應             | 上一页 下一页  | 间然去思想许 |

选择专业2

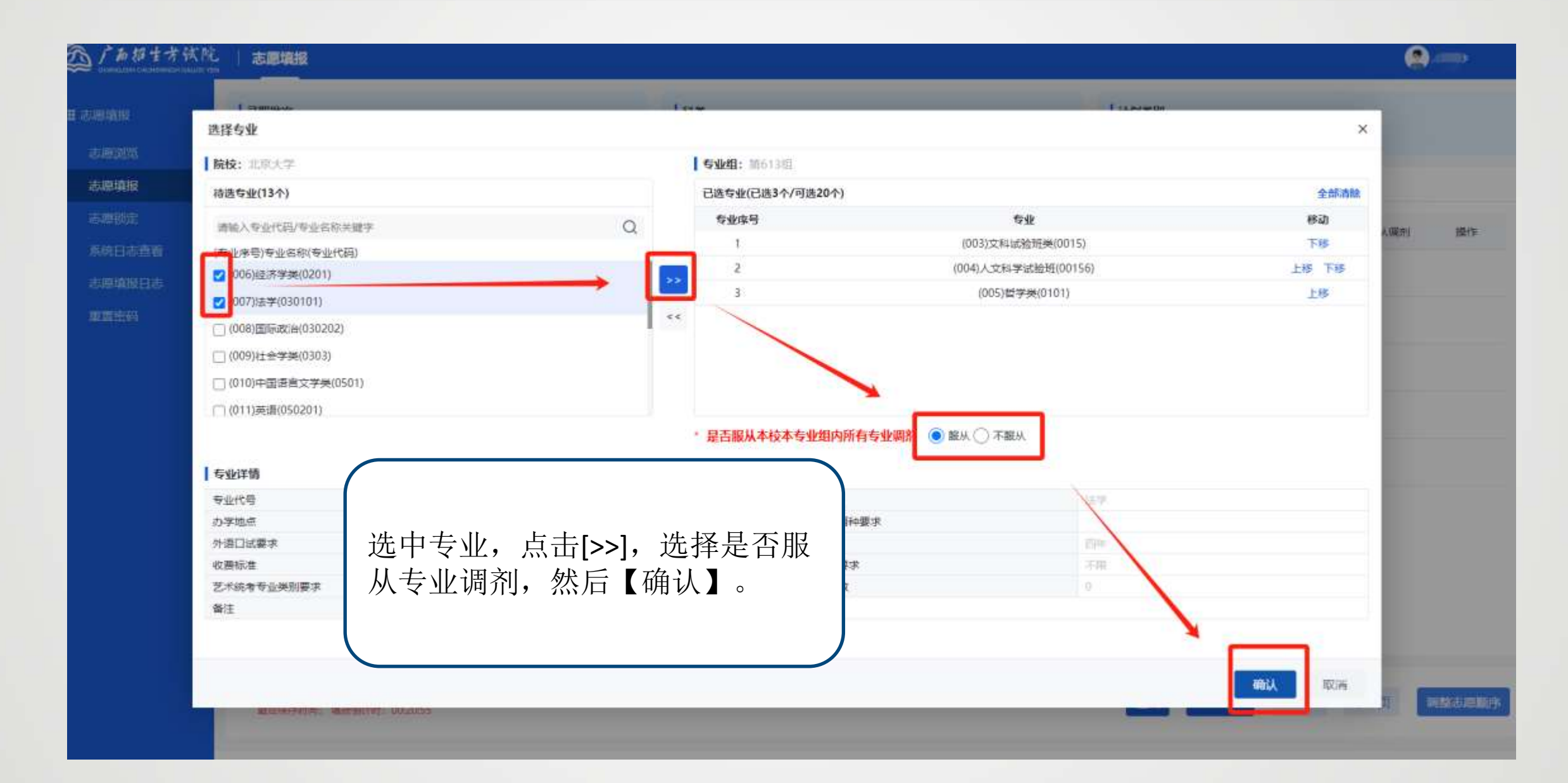

### 调整专业顺序

| 选择专业                      |                      |   |                  |                                                | ×              |  |  |
|---------------------------|----------------------|---|------------------|------------------------------------------------|----------------|--|--|
| <b>院校:</b> 北京大学           |                      |   | <b>专业组:</b> 第613 | 组                                              |                |  |  |
| 待选专业(10个)                 |                      |   | 已选专业(已选6         | 个/可选20个)                                       | 全部清除           |  |  |
| 请输入专业代码/专业名称关键字           | C                    | 2 | 专业序号             | 专业                                             | 移动             |  |  |
| (专业序号)专业名称(专业代码)          |                      |   | 1                | (003) 文科试验班类(0015)                             | 下移             |  |  |
| □ (009)社会学类(0303)         | (009)社会学类(0303)      |   | 2                | (004)人文科学试验班(00156)                            | 上移 下移          |  |  |
|                           | □ (010)中国语言文学类(0501) |   |                  | (005)哲学类(0101)                                 | 上移 下移          |  |  |
| (010)(11)(古语(050201)) <<< |                      |   | 4                | (006)经济学类(0201)                                | 上移 下移          |  |  |
|                           |                      |   | 5                | , (007)法学(030101)                              |                |  |  |
|                           |                      |   | 6                | 6 (008)国际政治(030202)                            |                |  |  |
| (013)历史学类(0601)           |                      |   |                  |                                                |                |  |  |
| □ (014)考古学(060103)        |                      |   |                  |                                                |                |  |  |
| 专业详情                      |                      |   | * 是否服从本校         | □ 本专业组内所有专业调剂 ● 服从 ○ 不<br>【全部清除】清空<br>【上移】专业向上 | 所选专业。<br>移动一行。 |  |  |
| 专业代号                      | 008                  |   |                  | <sup>专业名称</sup> 【下投】 十小 向下                     | 移动—行           |  |  |
| 办学地点                      | 校本部                  |   |                  | 外语考试语种要求 トレーズ ション・ロード クリン・ロード ア                |                |  |  |
| 外语口试要求                    | 否                    |   |                  | <sup>学制年限</sup> 调整后需要点击 【                      | 俯认】。           |  |  |
| 收费标准                      | 0                    |   |                  | 考试科目要求                                         |                |  |  |
| 艺术统考专业类别要求                | 不限                   |   |                  | 招生计划数 0                                        |                |  |  |
| 备注                        |                      |   |                  |                                                |                |  |  |

志愿保存

志愿序号1-5 志愿序号6-10 志愿序号11-15 志愿序号16-20 志愿序号21-25 志愿序号26-30 志愿序号31-35 志愿序号36-40

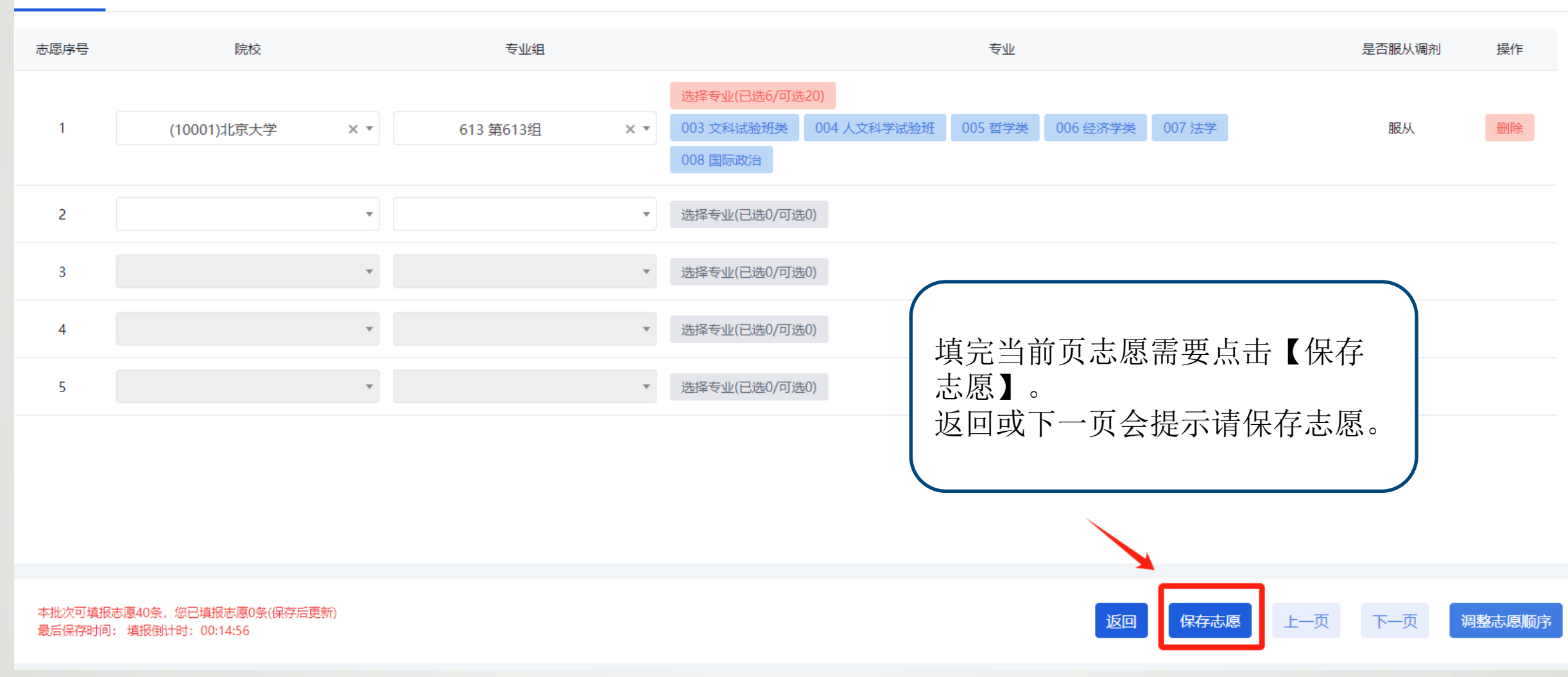

## 调整志愿顺序

| 录取批次                  |                               |              | 科类                                    |                         |                                  | 计划类别            |           |        |
|-----------------------|-------------------------------|--------------|---------------------------------------|-------------------------|----------------------------------|-----------------|-----------|--------|
| 特殊类型批                 | _                             |              | 历史+音乐类、物理                             |                         |                                  | 高校专项计划、高水平艺     | 术团、高水平运动队 |        |
| 志原戽号1-5 志             | 调整志愿顺序                        |              |                                       |                         |                                  |                 | ×         |        |
|                       | 志愿序号                          | 院校           | 专业组                                   | 已选专业数                   | 是否服从调剂                           | 调整排序            | 移动        |        |
| 志愿序号                  | 1                             | 10001 北京大学   | 613 第613组<br>000000000613             | 2                       | 服从                               | 调整后的志愿序号        | 下移        | 操作     |
| 1                     | 2                             | 10002 中国人民大学 | 613 第613组<br>000000000613             | 1                       | 服从                               | 调整后的志愿序号        | 上移 下移     | 删除     |
|                       | 3                             | 10003 清华大学   | 614 第614组<br>000000000614             | 2                       | 服从                               | 调整后的志愿序号        | 上移下移      |        |
| 2                     | 4                             | 10005 北京工业大学 | 654 第654组<br>000000000654             | 1                       | 服从                               | 调整后的志愿序号        | 上移        | 删除     |
| 3                     |                               |              | 点击【调整<br>顺序调整<br>【上移】<br>【下移】<br>调整后需 | 整志愿)<br>。<br>志愿向<br>要点击 | 顺序】进行<br>上移动一行<br>下移动一行<br>【确认】。 | 行志愿<br>行。<br>行。 | 确认取消      | 删除     |
| 本批次可填报志愿<br>最后保存时间: 填 | 40条,您已填报志愿0象<br>银倒计时:00:06:09 | 条(保存后更新)<br> |                                       |                         |                                  | 返回保存志愿          | 上一页 下一页   | 调整志愿顺序 |

## 调整志愿顺序 (跨行)

| 录取批次               |                                 |                                  | 科类                                                   |                    |                        | 计划类别              |        |        |
|--------------------|---------------------------------|----------------------------------|------------------------------------------------------|--------------------|------------------------|-------------------|--------|--------|
| 本科普通批              | _                               |                                  | 物理类                                                  |                    |                        | 普诵类               | _      |        |
| 十百亡日本本本            | 调整志愿                            | 顾序                               |                                                      |                    |                        |                   | ×      |        |
| 志愿序号1-10           | 志愿序号                            | 院校                               | 专业组                                                  | 已选专业数              | 是否服从调剂                 | 调整排序              | 移动     |        |
| 志愿序号               | 1                               | 10003 清华大学                       | 152 第152组<br>010000000152                            | 8                  | 服从                     | 6                 | 下移     | 操作     |
| 1                  | 2                               | 10593 广西大学                       | 191 第191组<br>0100000000191                           | 2                  | 服从                     | 调整后的志愿序号          | 上移 下移  |        |
|                    | 3                               | 10004 北京交通大学                     | 152 第152组<br>010000000152                            | 2                  | 服从                     | 调整后的志愿序号          | 上移 下移  |        |
| 2                  | 4                               | 10593 广西大学                       | 154 第154组<br>010000000154                            | 2                  | 服从                     | 调整后的志愿序号          | 上移 下移  | 删除     |
|                    | 5                               | 10007 北京理工大学                     | 151 第151组<br>0100000000151                           | 8                  | 服从                     | 调整后的志愿序号          | 上移下移   |        |
| 3                  | (10 6                           | 10003 清华大学                       |                                                      | 二十百                |                        | 「志愿序号             | 上移     | 删除     |
| 4                  | (10                             |                                  | <ul> <li>在【调整</li> <li>要排序的</li> <li>认】,志</li> </ul> | 后志愿》<br>位置。<br>象数据 | 则序】里□<br>然后点击<br>会自动到词 | 山输入<br>【确<br>亥位置。 |        | 删除     |
|                    |                                 |                                  |                                                      |                    |                        |                   |        |        |
| 5                  | (10                             |                                  |                                                      |                    |                        | I                 | 确认取消   |        |
| 本批次可填报志<br>最后保存时间: | 愿40条,您已填报起<br>2024-03-12 17:45: | 5愿6条(保存后更新)<br>23 填报倒计时:00:28:51 |                                                      |                    |                        | 返回保存志愿            | 上一页下一页 | 调整志愿顺序 |

删除志愿

志愿序号1-5 志愿序号6-10 志愿序号11-15 志愿序号16-20 志愿序号21-25 志愿序号26-30 志愿序号31-35 志愿序号36-40

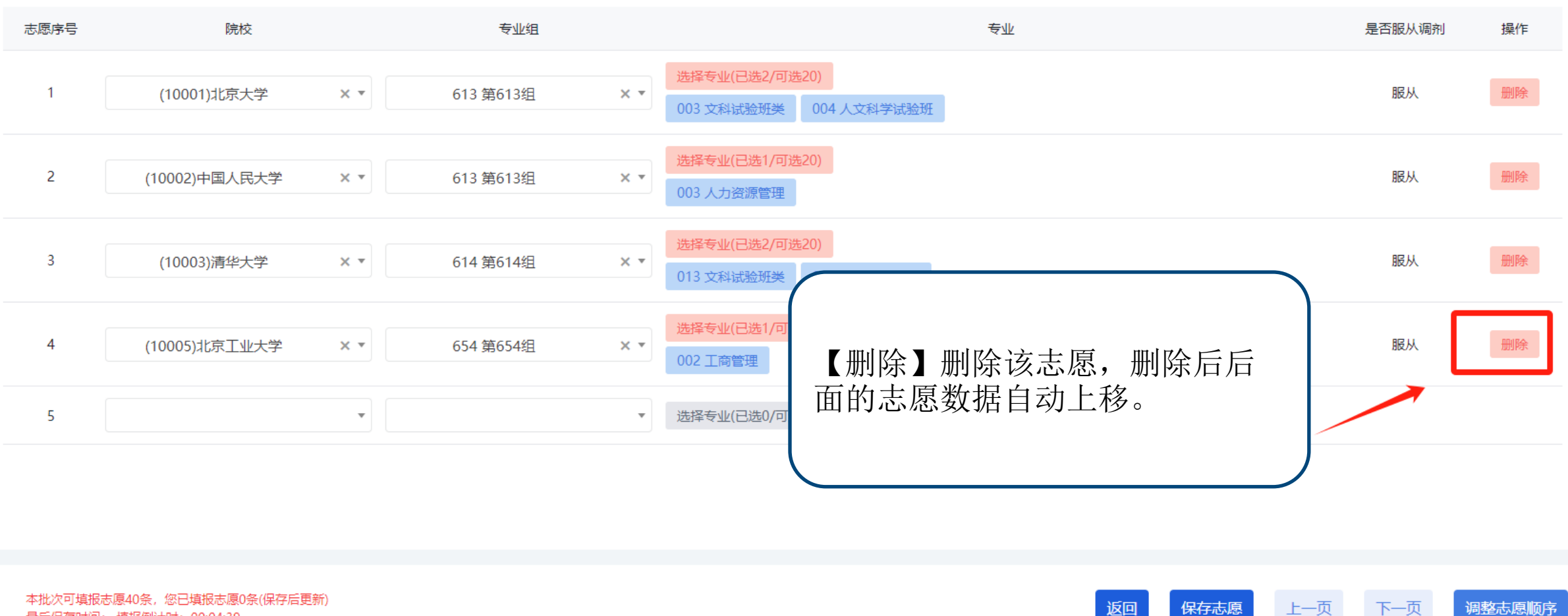

最后保存时间: 填报倒计时: 00:04:39

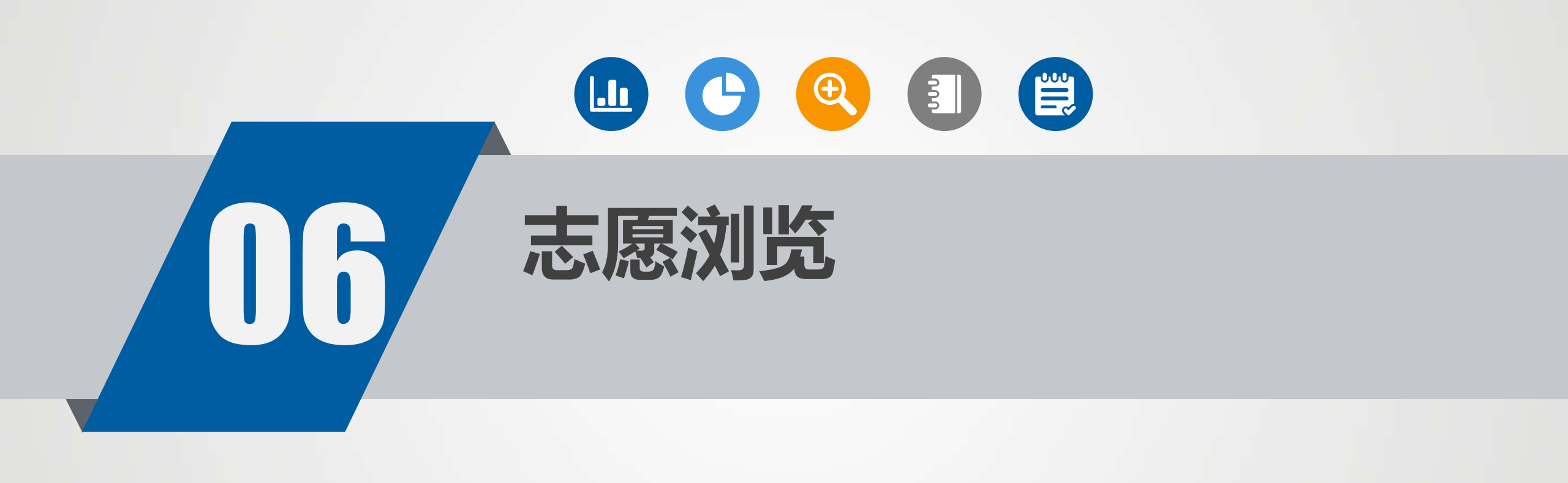

#### 志愿浏览

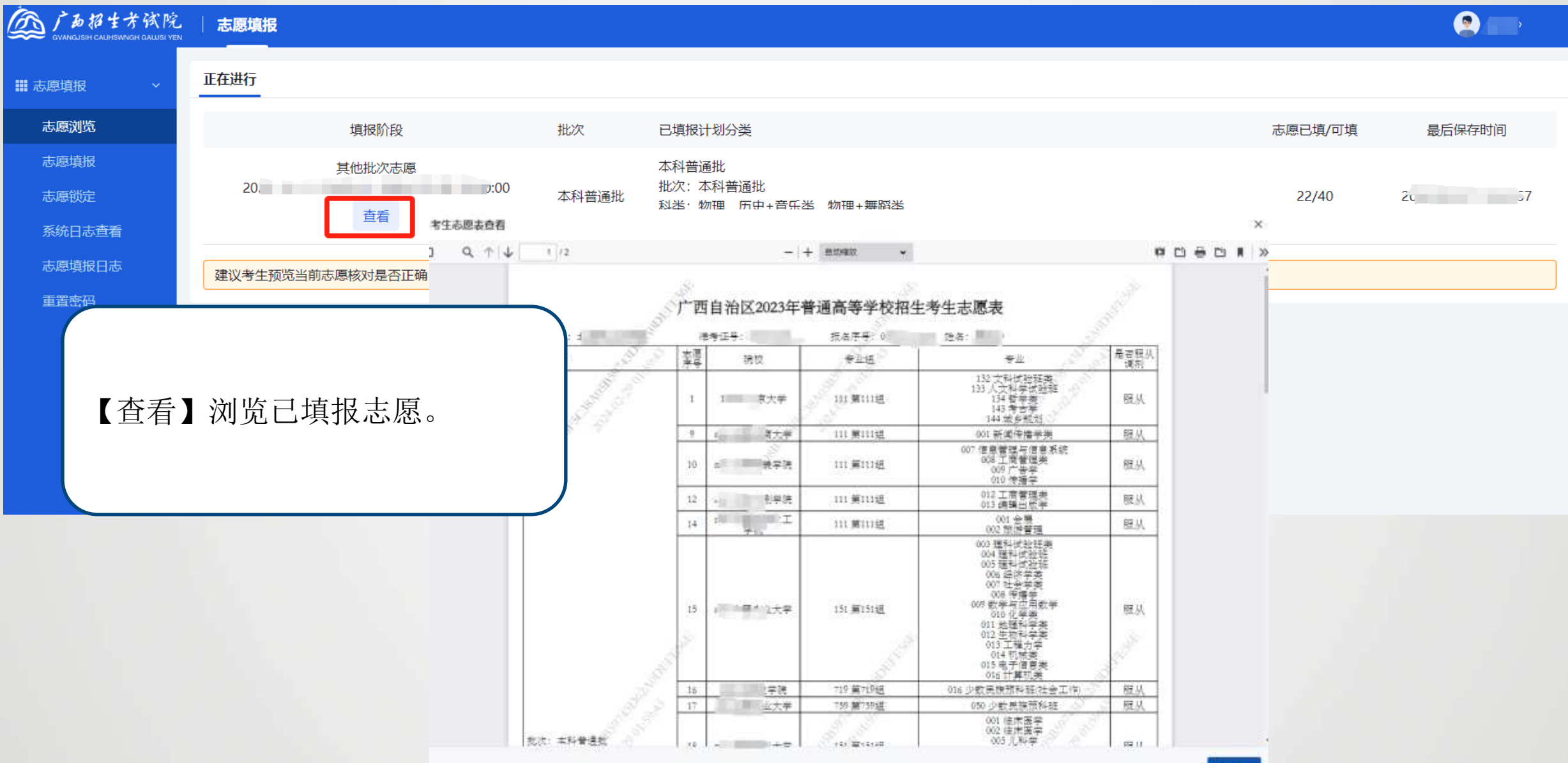

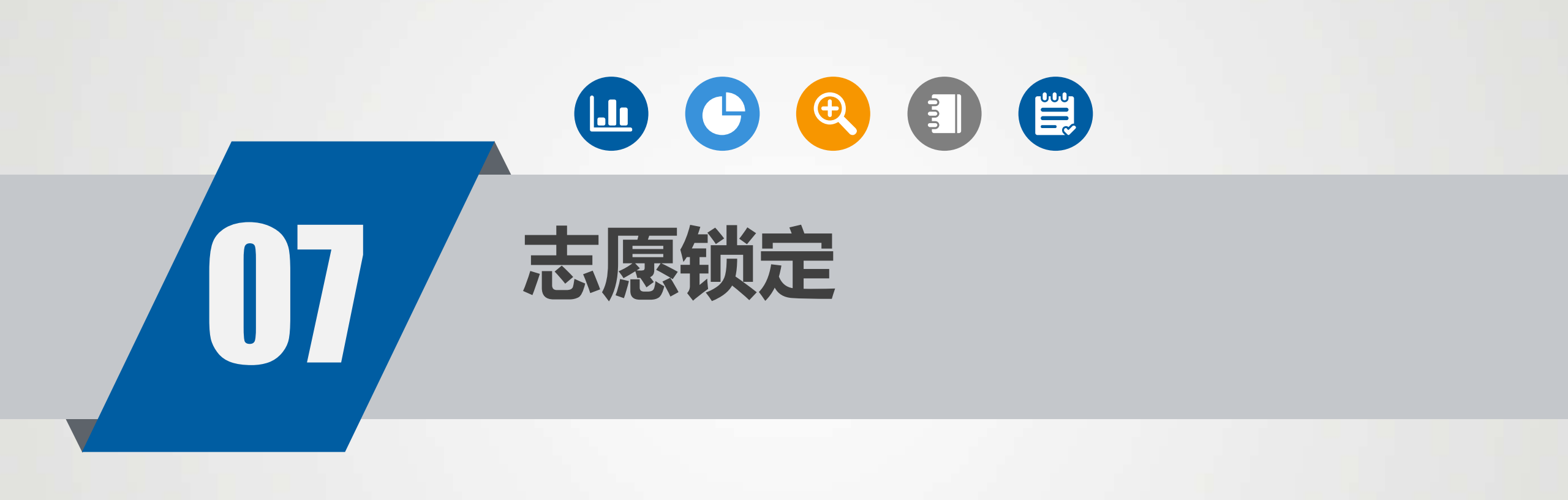

志愿锁定

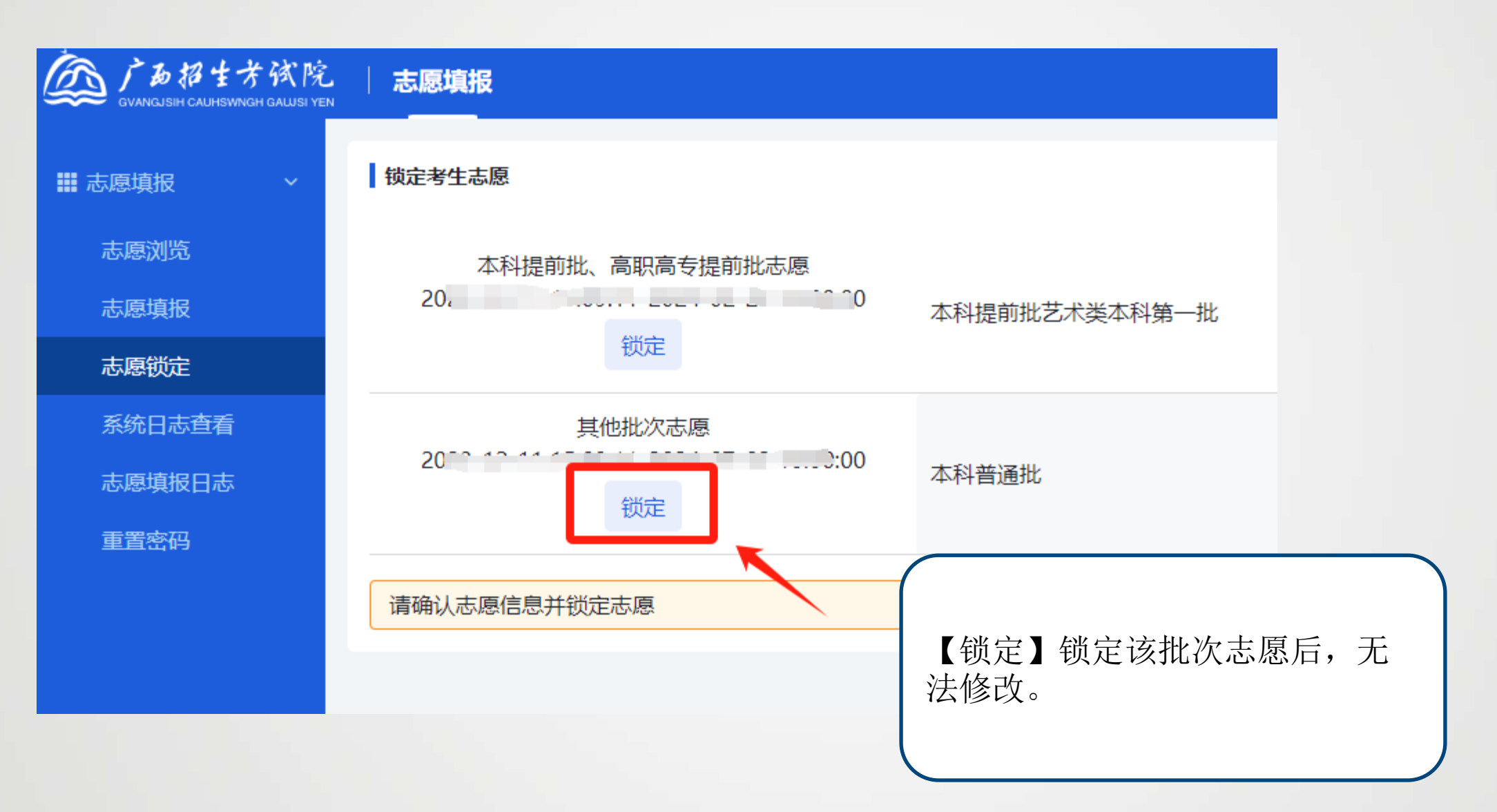

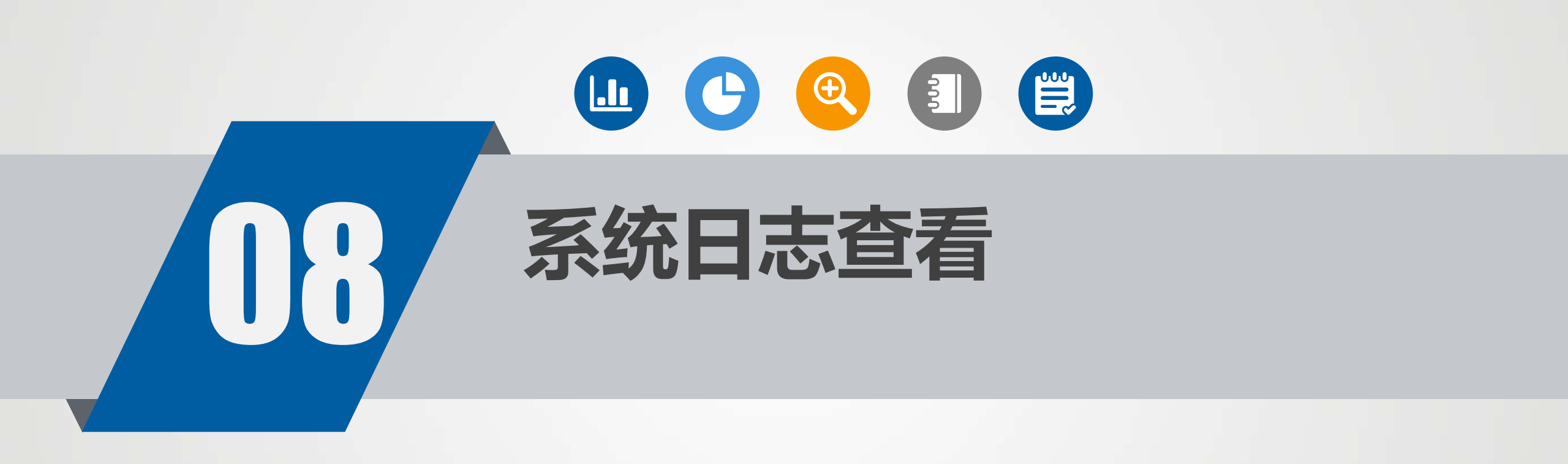

系统日志查看

| DATE TATE TATE | 志愿填报                   |                 |                |         |                  |        | <b>?</b>     |
|----------------|------------------------|-----------------|----------------|---------|------------------|--------|--------------|
| ₩ 志愿填报 × ×     | 登录日志 操作日志<br>登录方式: 请选择 | ▼ 登录终端:         | 请选择            | ▼ 登录结果: | 请选择 💌 登录时间: 开始时间 | - 结束时间 | 查询    重置     |
| 志愿填报           | 登录账号                   | 登录方式            | 登录终端           | 终端信息    | 登录IP             | 登录结果   | 登录时间         |
| 系统日志查看         | )                      | 志愿填报            | 浏览器            | Chrome  | 1                | 登录成功   |              |
| 志愿填报日志<br>重置密码 |                        |                 |                |         |                  |        | 总共1条记录前往 1 页 |
|                | 【登录日<br>【操作日           | 志】 查看<br> 志】 查看 | 登录记录。<br>操作记录。 |         |                  |        |              |

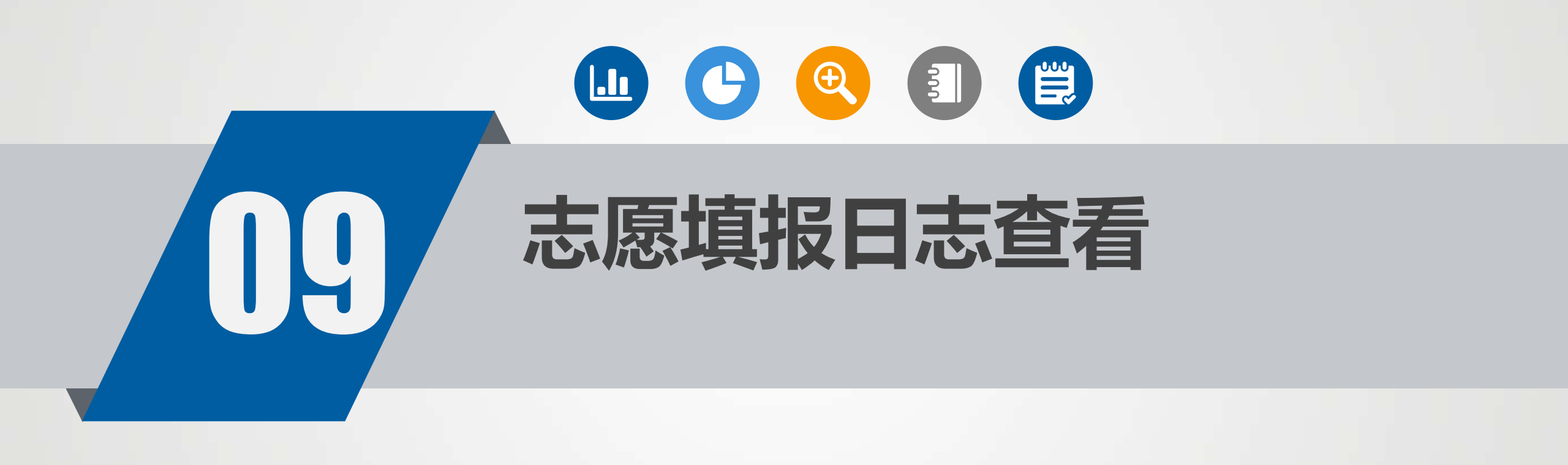

志愿填报日志查看

|                 | 志愿境   | Ð        |         |         |      |                                          |                                   | 2 📼     |
|-----------------|-------|----------|---------|---------|------|------------------------------------------|-----------------------------------|---------|
| <b>Ⅲ</b> 志愿填报 ~ | 填报阶段: | 读选择 **   | to In   |         |      |                                          |                                   |         |
| 志康浏览            | 序号    | 填报阶段名称   | 计划分类    | 已填报志愿数量 | 操作记录 | 操作时间                                     | IP                                | 填报来源    |
| 市際現版            | 1     | 2        | 本科普通批分类 | 40      | 保存   | den en service de la company             | 10.00.00.00                       | 浏览器     |
| 系统日志直着          | 2     | 3        | 本科普通批分类 | 5       | 保存   | 4                                        | 1000                              | 浏览器     |
| 志愿填报日志          | 3     | æ        | 本科普通批分类 | 40      | 保存   |                                          | CONTRACTOR (                      | 浏览器     |
| 意思的             | 4     | ÷        | 本科普通批分类 | 5       | 保存   | 2000 00 00                               | 100100-04-04                      | 浏览器     |
|                 | 5     | 13<br>13 | 本科普通批分类 | 40      | 保存   | 10000-00000                              | CO. R. W. M.                      | 浏览器     |
|                 | 6     | iit      | 本科普通批分类 | 5       | 保存   | () · · · · · · · · · · · · · · · · · · · | 1                                 | 浏览器     |
|                 | 7     |          | 本科普通批分类 | 40      | 保存   | 2                                        | 100 million and                   | 浏览器     |
|                 | 8     | 14       | 本科普通批分类 | 5       | 保存   | (100) - 10 - 10 - 10 - 10 - 10 - 10 - 10 | <ul> <li>III III 14 14</li> </ul> | 浏览器     |
|                 | 9     | -        |         |         | 保存   |                                          | 100000                            | 浏览器     |
|                 | 10    |          |         |         | 保存   |                                          | 1000                              | 浏览器     |
|                 |       | <b></b>  | 項11日心。  |         |      | 总共                                       | 1. A. 11 18.                      | ,前往 1 3 |

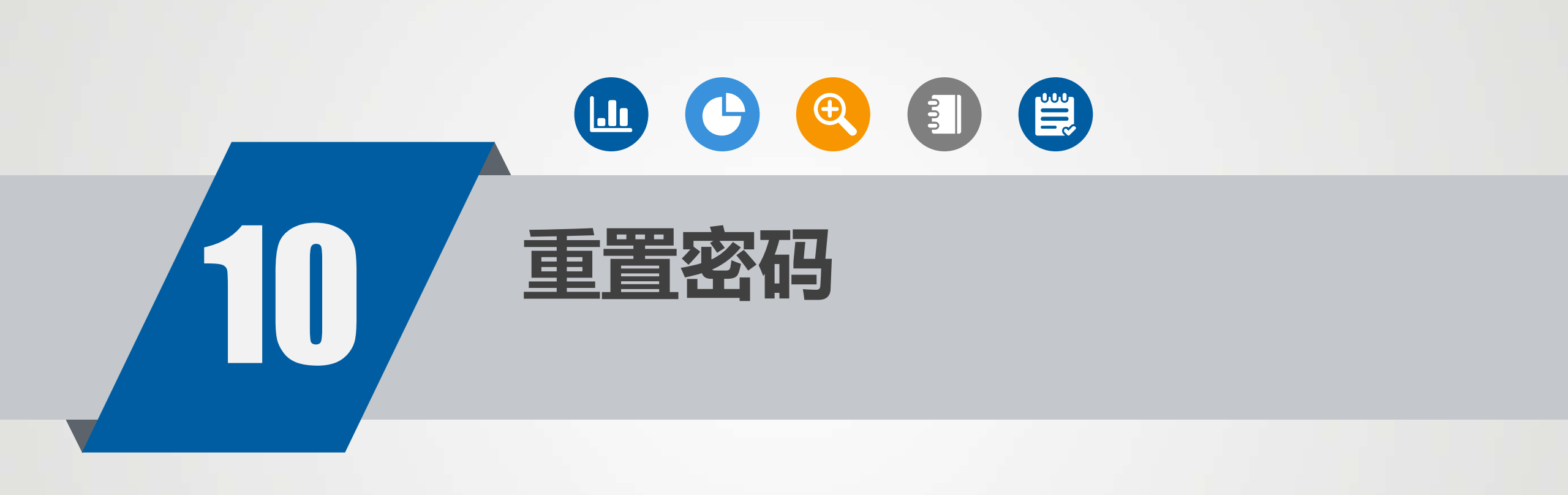

重置密码

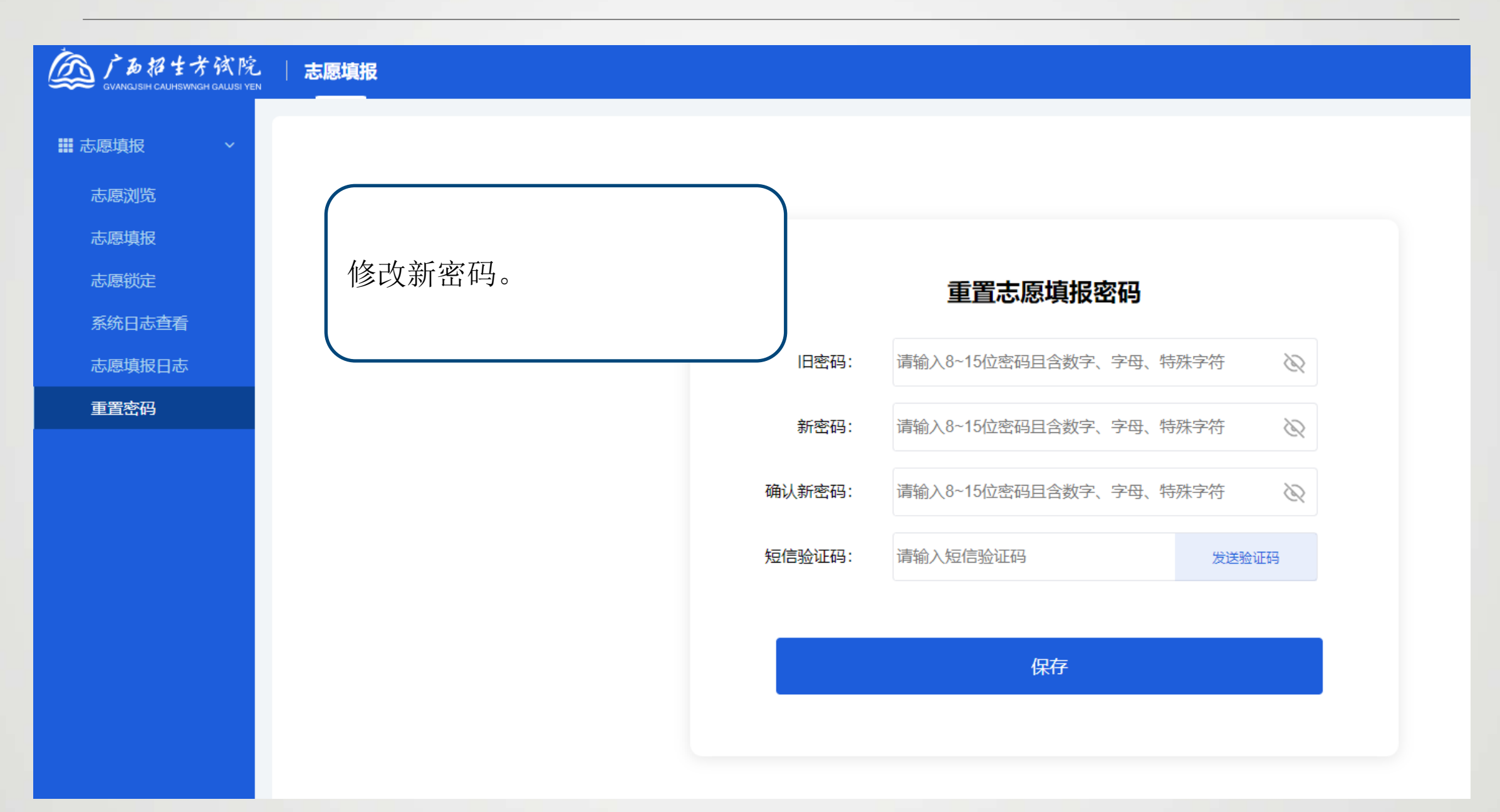

# 考生志愿填报手册演示完毕

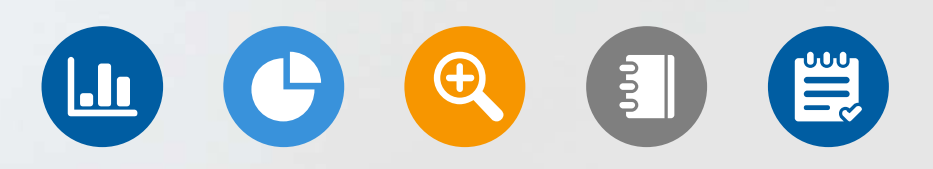